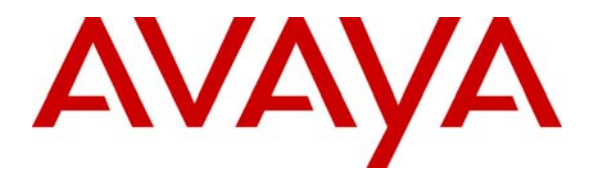

Avaya Solution & Interoperability Test Lab

## Configuring Avaya SIP Enablement Services, Avaya Communication Manager, and Cisco IOS Survivable Remote Site Telephony (SRST) to Support Cisco 7940/7960 SIP Telephones - Issue 1.0

### Abstract

These Application Notes describe the procedure for configuring the Avaya SIP Enablement Services (SES) server, Avaya Communication Manager, and a Cisco SRST enabled router to support Cisco 7940/7960 SIP Telephones. Under normal operation, the Cisco 7940/7960 SIP Telephones are registered with the Avaya SES server as the primary proxy and can leverage the Avaya Outboard Proxy SIP (OPS) features provided by Avaya Communication Manager. In the sample configuration, a Cisco 3745 router with SRST is configured as a backup proxy for the Cisco SIP Telephones. If the Avaya SES server becomes unreachable (e.g., due to network failure), the Cisco SIP Telephones are served by the SRST feature of the router. When the Avaya SES server becomes reachable (e.g., network is restored), the Cisco SIP Telephones are once again served by the Avaya SES server and Avaya Communication Manager. These Application Notes were written at the request of an Avaya customer.

### 1. Introduction

These Application Notes describe the procedure for configuring the Avaya SIP Enablement Services (SES) server, Avaya Communication Manager, and a Cisco SRST enabled router to support Cisco 7940/7960 SIP Telephones. In the sample configuration shown in **Figure 1**, Cisco 7940/7960 SIP Telephones were dual registered with the Avaya SES Server as the primary proxy and with the Cisco 3745 router as the backup proxy. Avaya Communication Manager OPS station feature were made available to the Cisco SIP Telephones to complement the natively supported features. If the WAN link fails, the Cisco SRST router will act as a proxy server to provide basic call service for the Cisco SIP Telephones. These Application Notes cover the following areas:

- Avaya SES and Avaya Communication Manager SIP related configuration
- Cisco router IOS SRST configuration

Figure 1 shows the network configuration used for verification.

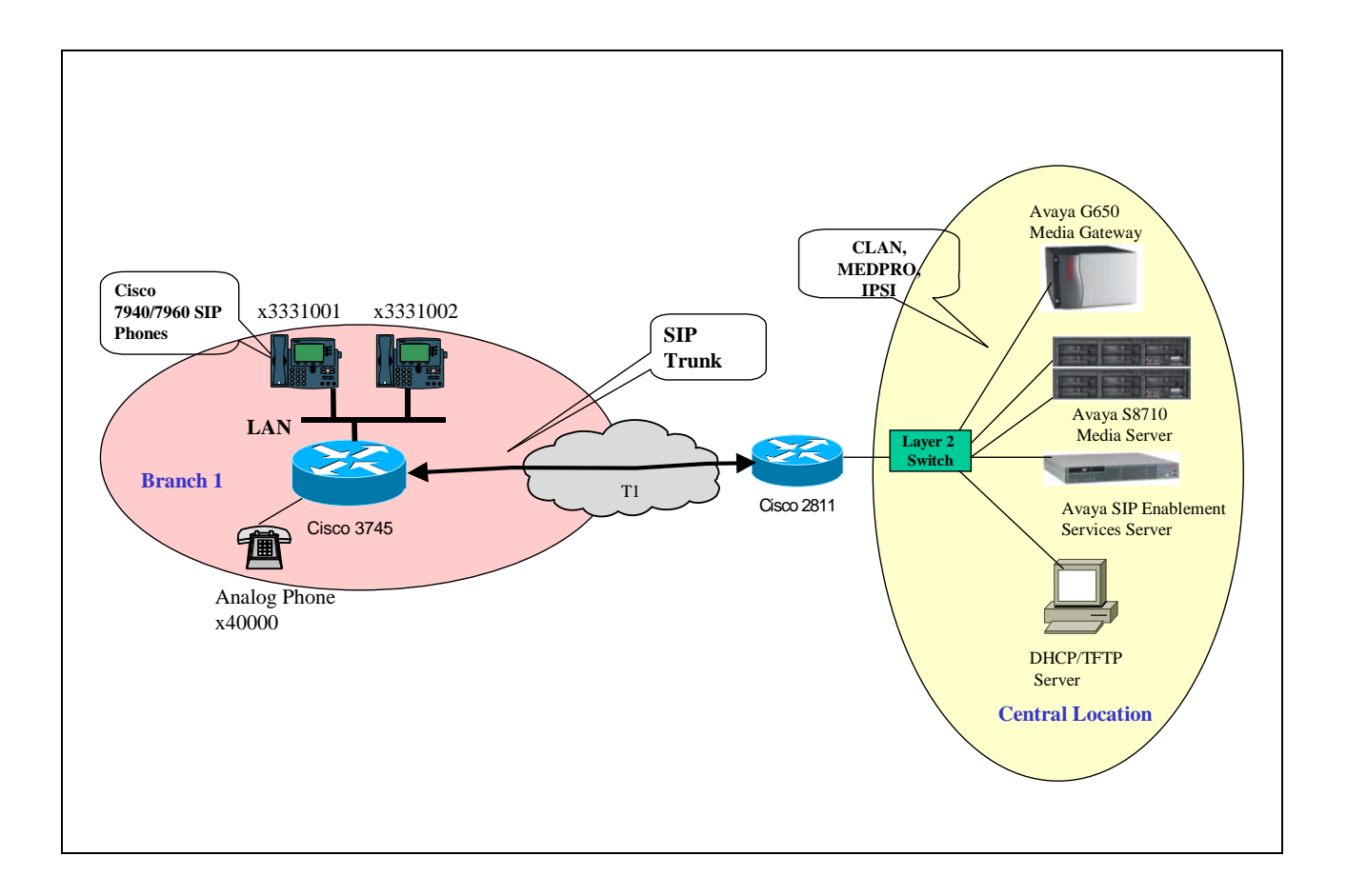

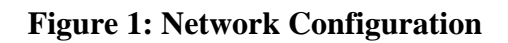

Solution & Interoperability Test Lab Application Notes ©2006 Avaya Inc. All Rights Reserved.

| Device                     | IP Address/Mask | Gateway |
|----------------------------|-----------------|---------|
| Avaya S8710 Media Server 1 | 5.1.1.2 /24     | 5.1.1.1 |
| Avaya S8710 Media Server 2 | 5.1.1.3/24      | 5.1.1.1 |
| Active Server              | 5.1.1.34/24     |         |
| Avaya G650 Media Gateway   |                 |         |
| • IPSI                     | 5.1.1.7/24      | 5.1.1.1 |
| • C-LAN                    | 5.1.1.8/24      | 5.1.1.1 |
| MEDPRO                     | 5.1.1.9/24      | 5.1.1.1 |
| Avaya SES Server           | 5.1.1.14/24     | 5.1.1.1 |
| Cisco 3745 Router          |                 |         |
| Fast Ethernet 0/0          | 120.1.1.1/24    |         |
| Serial 0/0                 | 150.1.1.2/24    |         |
| Cisco 2811 Router          |                 |         |
| Fast Ethernet 0/0          | 5.1.1.1/24      |         |
| Serial 0/0                 | 150.1.1.1/24    |         |

**Table 1** lists the IP address information for the tested devices.

#### Table 1: Device IP Address and Gateway Configuration

### 2. Equipment and Software Validated

**Table 2** lists the equipment and software version used for the configuration.

| Equipment                                        | Software              |
|--------------------------------------------------|-----------------------|
| Avaya S8710 Media Server/G650 Media Gateway      | Communication Manager |
|                                                  | 3.0 (Load 340.3)      |
| Avaya SIP Enablement Services Server             | R3.0                  |
| Cisco 7960/7940 SIP Telephones                   | V 7.4                 |
| Cisco 3745 Router                                | IOS 12.4(4)T          |
| Cisco 2811 Router                                | IOS 12.3              |
| DHCP/TFTP Server                                 |                       |
| <ul> <li>Windows 2003 Advanced Server</li> </ul> | Version 2003          |

### Table 2: Equipment and Software Validated

### 3. Configure Avaya SES Server

Installation and initial configuration of the Avaya SES Server is beyond the scope of this document. Section 7 lists references to detailed product documentation and related Application Notes. This section illustrates the configuration of the SIP trunk, Media Server, and Host

| SZ; Reviewed: | Solution & Interoperability Test Lab Application Notes | 3 of 22      |
|---------------|--------------------------------------------------------|--------------|
| SPOC 2/3/2006 | ©2006 Avaya Inc. All Rights Reserved.                  | SIP-SRST.doc |

Address Mapping relevant to the network shown in **Figure 1**.

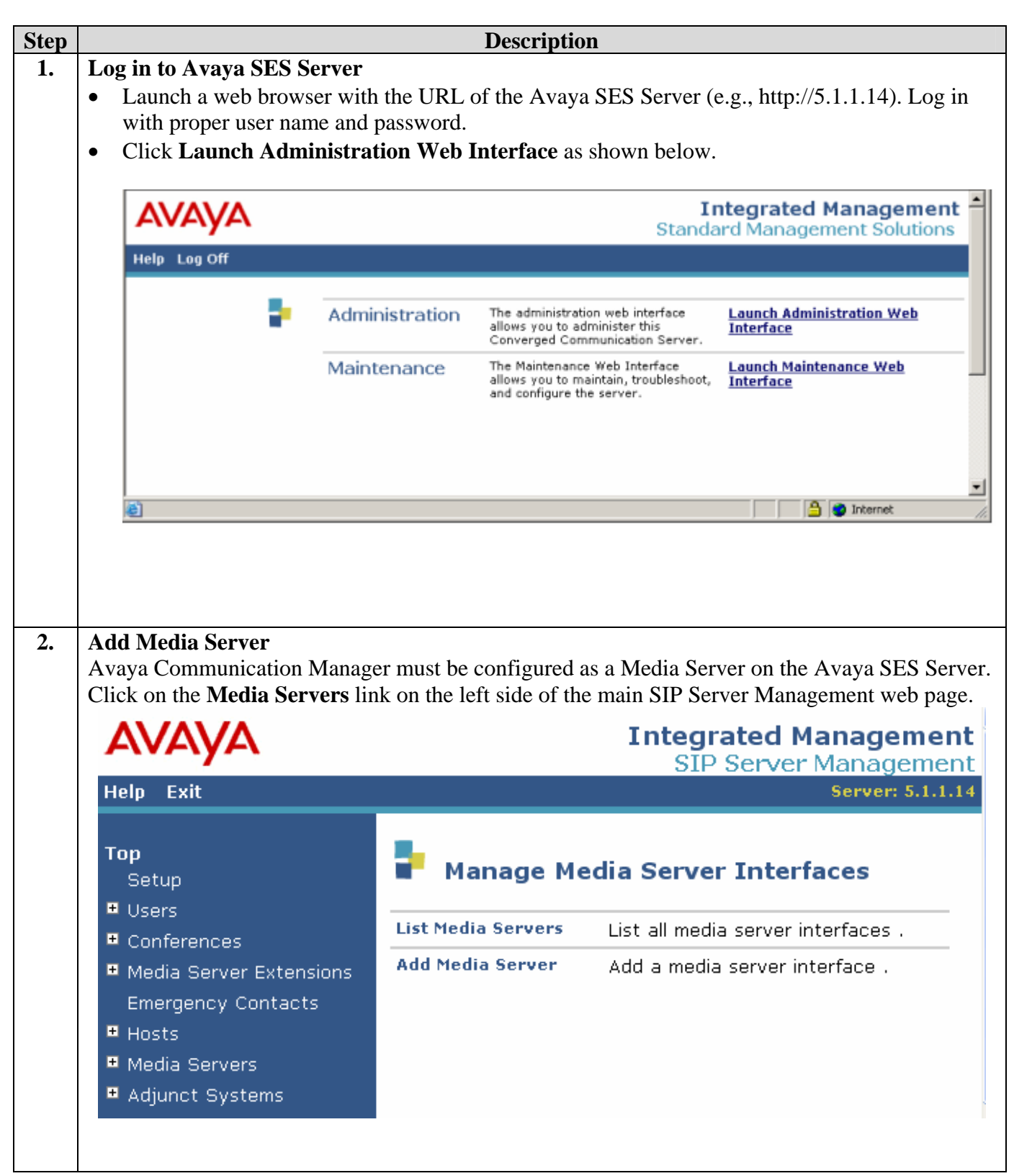

| Eile Edit View Favorites Tools                                    |                                         |                       |                   |
|-------------------------------------------------------------------|-----------------------------------------|-----------------------|-------------------|
| Address 🗿 https://5.1.1.14/impress/di                             | offistancedit ann2ann id=1              | / 🖾 · 🎯 🖾 🍕           |                   |
|                                                                   |                                         |                       | Integrated Manage |
|                                                                   |                                         |                       | SIP Server Manage |
|                                                                   |                                         |                       | Server:           |
| Top                                                               | Edit Media Server                       | - Interface           |                   |
| • Users                                                           |                                         |                       |                   |
| • Conferences                                                     | Media Server Interface<br>Name*         | 5.1.1.34              | ]                 |
| Media Server Extensions                                           | Host                                    | 5.1.1.14              |                   |
| Emergency Contacts                                                | SIP Trunk                               |                       |                   |
| Media Servers                                                     | SIP Trunk Link Type                     | OTCP ⊙TLS             | _                 |
| • Adjunct Systems                                                 | SIP Trunk IP Address*                   | 5.1.1.4               |                   |
| Services                                                          | Media Server                            |                       |                   |
| <ul> <li>Server Configuration</li> <li>Web Certificate</li> </ul> | Media Server Admin Address              |                       | 7                 |
| Management                                                        | (see Help)<br>Media Server Admin Login  |                       | 7                 |
| IM Logs<br>• Trace Logger                                         | Media Server Admin Password             |                       |                   |
| Export/Import to ProVision                                        | Media Server Admin Password<br>Confirm  |                       | ]                 |
|                                                                   | Fields marked * are required.<br>Update |                       |                   |
|                                                                   |                                         |                       |                   |
|                                                                   | © 2005 August Inc. /                    | All Diabte Decorriged |                   |
| <del>2</del> 4 -                                                  | © 2005 Avaya Inc. A                     | MI KIYILIS KESELVEU.  | 0.0               |
| Done Done                                                         |                                         |                       | 📋 🦁 Internet      |

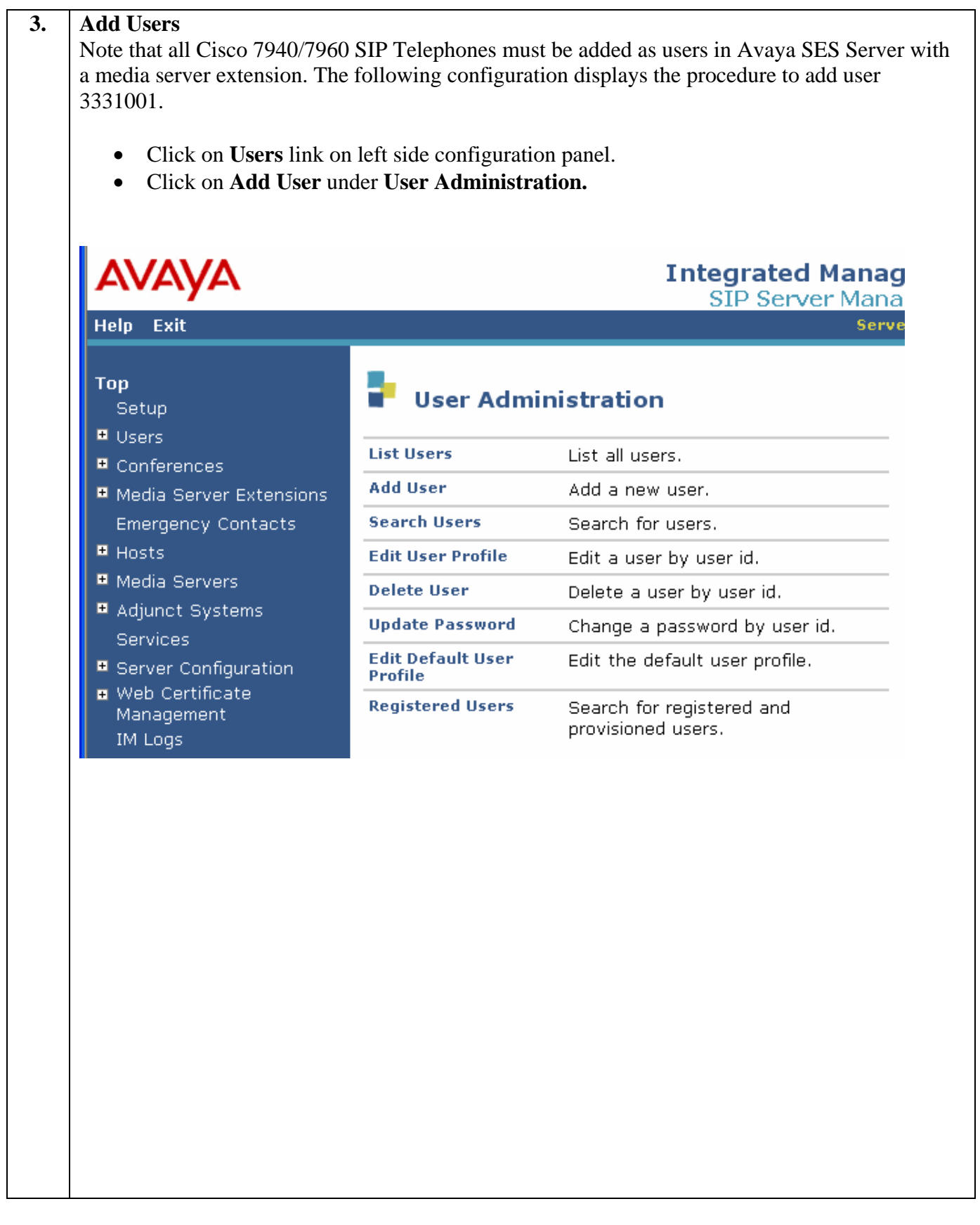

| AVAVA                               |                         | Integ      |
|-------------------------------------|-------------------------|------------|
| Help Exit                           |                         | SI         |
| <b>Top</b><br>Setun                 | Add User                |            |
| Users                               | Drimary Handlo*         | 2221001    |
| List                                | Hser ID                 |            |
| Add                                 | Dessword*               |            |
| Search<br>Edit                      | Confirm Deseword*       |            |
| Delete                              | Host*                   |            |
| Password                            | First Name*             | 5.1.1.14 V |
| Default Profile                     | First Name*             |            |
| Registered Users                    | Last Name               |            |
| • Conferences                       | Address 1               |            |
| Media Server Extensions             | Aduress 2               |            |
| Emergency Contacts                  | Citu                    |            |
| Hosts     Media Servers             | Chata                   |            |
| <ul> <li>Adjunct Systems</li> </ul> |                         |            |
| Services                            | Country                 |            |
| • Server Configuration              | ∠iµ<br>Add Media Server |            |
| Web Certificate     Management      | Extension               |            |
| IM Logs                             | Fields marked * are     | required.  |
| Trace Logger                        | Add                     |            |
| + Eurort /Import to ProVision       | Add                     |            |

| Server: 5.1.1.      |
|---------------------|
| d.                  |
| d.                  |
|                     |
|                     |
|                     |
|                     |
| stegrated Managemer |
| Server: 5.1.1.      |
| ver Extension       |
|                     |
| n for user 3331001. |
| n for user 3331001. |
|                     |

| avaya          | Integrated Managen<br>SIP Server Manage  |
|----------------|------------------------------------------|
| Help Exit      | Server: 5                                |
| Top            | Continue                                 |
| ■ Users        | Extension 3331001 added for user 3331001 |
| List<br>Add    |                                          |
| Search<br>Edit | Continue                                 |
| Delete         |                                          |
|                |                                          |
|                |                                          |
|                |                                          |
|                |                                          |
|                |                                          |
|                |                                          |
|                |                                          |
|                |                                          |
|                |                                          |
|                |                                          |
|                |                                          |
|                |                                          |
|                |                                          |
|                |                                          |
|                |                                          |
|                |                                          |
|                |                                          |

| AVAYA                                                                                                    |          |             |            | 11                        | ntegra<br>SIP S | <b>ted Mana</b><br>Server Man | ademo     |
|----------------------------------------------------------------------------------------------------|----------|-------------|------------|---------------------------|-----------------|-------------------------------|-----------|
| Help Exit                                                                                                    |          |             |            |                           |                 | Ser                           | ver: 5.1. |
| <b>Top</b><br>Setup                                                                                                    | 🛃 Lie    | st Media    | a Serv     | er Exte                   | nsions          |                               |           |
| Users                                                                                                    | Madia C  | orvor outop | cione for  |                           | 1001            |                               |           |
| List                                                                                                    | Media Se | erver exten | ISIONS TOP | r user 333.<br>Futer siss | 1001.           | Madia Caman                   |           |
| Add                                                                                                    | E        | Commands    | Delete     | Extension                 | User<br>2221001 | Media Server                  | Host      |
| Search                                                                                                    | Free     | cuit oser   | Delete     | 3331001                   | 3331001         | 5.1.1.54                      | 5.1.1.1   |
| Edit                                                                                                    |          |             |            |                           |                 |                               |           |
| Delete                                                                                                    |          |             |            |                           |                 |                               |           |
| Password                                                                                                    |          |             |            |                           |                 |                               |           |
| Default Profile                                                                                                    |          |             |            |                           |                 |                               |           |
| Registered Users                                                                                                    |          |             |            |                           |                 |                               |           |
| • Conferences                                                                                                    |          |             |            |                           |                 |                               |           |
| • Media Server Extensions                                                                                              |          |             |            |                           |                 |                               |           |
| Emergency Contacts                                                                                                    |          |             |            |                           |                 |                               |           |
| + Hosts                                                                                                    |          |             |            |                           |                 |                               |           |
| • Media Servers                                                                                                    |          |             |            |                           |                 |                               |           |
| <ul> <li>Adjunct Systems</li> </ul>                                                                                    |          |             |            |                           |                 |                               |           |
| Services                                                                                                    |          |             |            |                           |                 |                               |           |
| <ul> <li>Server Configuration</li> </ul>                                                                               |          |             |            |                           |                 |                               |           |
| Web Certificate<br>Management                                                                                          |          |             |            |                           |                 |                               |           |
| IM Logs                                                                                                    |          |             |            |                           |                 |                               |           |
| -<br>-                                                                                                    |          |             |            |                           |                 |                               |           |
| 🖬 Trace Logger                                                                                                    |          |             |            |                           |                 |                               |           |
| <ul> <li>Trace Logger</li> <li>Export/Import to ProVision</li> </ul>                                                   |          |             |            |                           |                 |                               |           |
| <ul> <li>Trace Logger</li> <li>Export/Import to ProVision</li> <li>Update</li> </ul>                                   |          |             |            |                           |                 |                               |           |
| <ul> <li>Trace Logger</li> <li>Export/Import to ProVision</li> <li>Update</li> </ul>                                   |          |             |            |                           |                 |                               |           |
| <ul> <li>Server Configuration</li> <li>Web Certificate<br/>Management</li> <li>IM Logs</li> <li>Trace Lease</li> </ul> |          |             |            |                           |                 |                               |           |

then the SES Server must route the call. Routing instructions for incoming calls to non-local destinations must be configured. In the sample configuration shown in **Figure 1**, the analog telephone connected to the Cisco 3745 router is an example of a non-local destination.

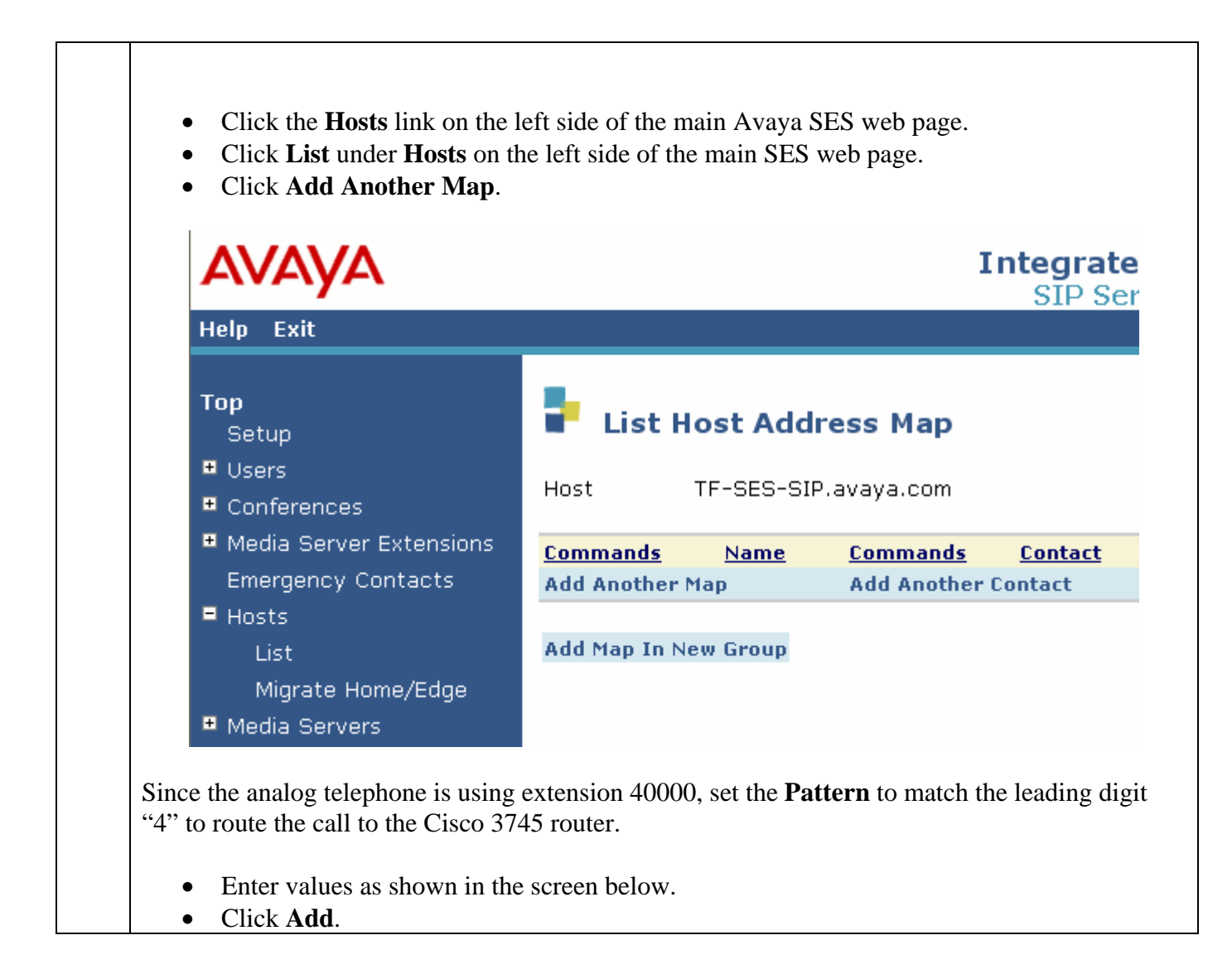

| Αναγα                                                                                                    | Integra<br>SIP                                                                                                    |
|----------------------------------------------------------------------------------------------------|----------------------------------------------------------------------------------------------------|
| Help Exit                                                                                                    |                                                                                                    |
| <b>Top</b><br>Setup<br>■ Users<br>■ Conferences                                                                                                    | Host TF-SES-SIP.avaya.com                                                                                                    |
| <ul> <li>Media Server Extensions</li> <li>Emergency Contacts</li> <li>Hosts</li> <li>List</li> </ul>                                                                                                    | Name* ToCiscoAnalog<br>Pattern* ^sip:[4][0-9]*<br>Replace URI 🔽<br>Fields marked * are required.                                                                                                    |
| Migrate Home/Edge<br>Media Servers                                                                                                    | Add                                                                                                    |
| In addition to the Host map, the SIP<br>(under List Host Address Map show<br>analog telephone is connected to the<br>AVAYA                                                                                              | <b>Contact</b> must be specified. Click <b>Add Another Contact</b><br>wn in Step 4) and enter the configuration shown below. The<br>Cisco 3745 router with IP Address 120.1.1.1 (see <b>Table 1</b> ).<br><b>Integrated Management</b><br>SIP Server Management |
| Help Exit                                                                                                    | Server: 5.1.1.14                                                                                                    |
| Top       Setup         Setup       Users         Conferences       Host         Media Server Extensions       Contacts         Emergency Contacts       Fields m         Hosts       Update All         List       Add | dd Host Contact<br>TF-SES-SIP.avaya.com<br>ToCiscoAnalog<br>* sip:\$(user)@120.1.1.1:5060;transport=udp<br>arked * are required.                                                                                                    |
| Migrate Home/Edge                                                                                                    |                                                                                                    |

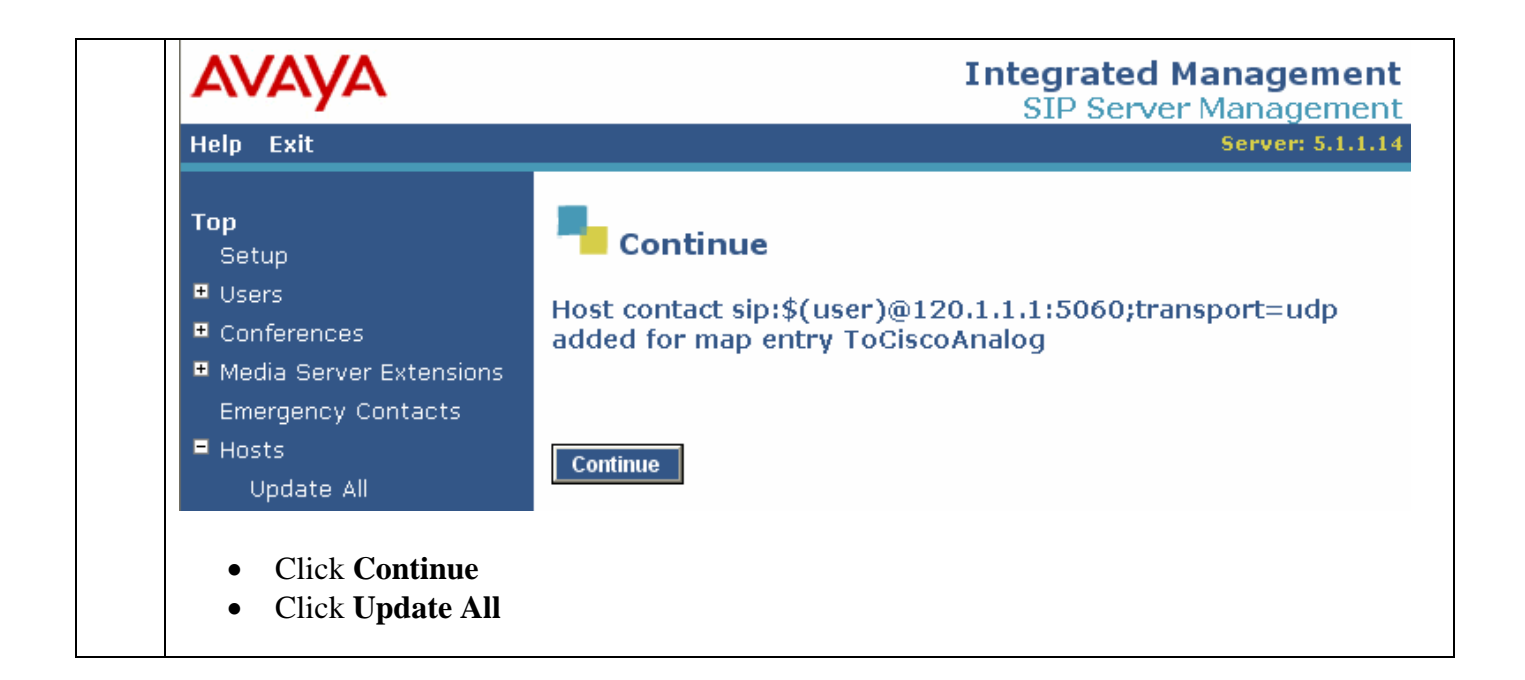

### 3.1. Configure SIP on Avaya Communication Manager

This section presents the SIP related configuration in Avaya Communication Manager. SIP signaling groups and trunk groups are required to support SIP endpoints. The Avaya SES Server always consults Avaya Communication Manager to determine how to route a call upon receiving a SIP Invite.

| Step |                                              |             |                 |                | Des              | scription                            |             |         |    |
|------|----------------------------------------------|-------------|-----------------|----------------|------------------|--------------------------------------|-------------|---------|----|
| 1.   | From the Avaya Comm<br>command to add a node | uni<br>e na | catior<br>me fo | n Mai<br>r the | nager S<br>Avaya | SAT interface, use the a SES Server. | change node | e-names | ір |
|      | change node-names i                          | p           |                 |                | I                | P NODE NAMES                         | Page        | 1 of    | 1  |
|      | Name                                         |             | IP A            | ddre           | SS               | Name                                 | IP          | Addres  | s  |
|      | Avaya-SES                                    | 5           | .1              | .1             | .14              |                                      |             |         |    |
|      | c-lan                                        | 5           | .1              | .1             | .8               |                                      |             |         |    |
|      | medpro                                       | 5           | .1              | .1             | .9               |                                      |             |         |    |
|      |                                              |             |                 |                |                  |                                      |             |         |    |
|      |                                              |             |                 |                |                  |                                      |             |         |    |

| Step | Descrip                                                                                            | tion                                                                                                 |
|------|----------------------------------------------------------------------------------------------------|----------------------------------------------------------------------------------------------------|
| 2.   | Use <b>add signaling-group</b> to add a signaling group below.                                     | ip to the Avaya SES Server, as shown                                                                 |
|      | add signaling-group 1                                                                              | Page 1 of 1                                                                                          |
|      | SIGNALING                                                                                          | GROUP                                                                                                |
|      | Group Number: 1 Group Typ<br>Transport Metho                                                       | e: sip<br>d: tls                                                                                     |
|      | Near-end Node Name: <b>c-lan</b><br>Near-end Listen Port: <b>5061</b><br>Far-end Domain: avaya.com | Far-end Node Name: <b>Avaya-SES</b><br>Far-end Listen Port: <b>5061</b><br>Far-end Network Region: 1 |
|      |                                                                                                    | Bypass If IP Threshold Exceeded? n                                                                   |
|      | DTMF over IP: rtp-payload<br>SESsion Establishment Timer(min): 120                                 | Direct IP-IP Audio Connections? y<br>IP Audio Hairpinning? y                                         |
|      |                                                                                                    |                                                                                                    |

| Step | Description                                                                                                    |
|------|----------------------------------------------------------------------------------------------------|
| 3.   | Use the add trunk group command to add a SIP trunk between Avaya Communication                                                                                                    |
|      | Manager and the Avaya SES Server. The following screens illustrate the trunk configuration.                                                                                                    |
|      | display trunk-group 1 Page 1 of 19                                                                                                    |
|      | TRUNK GROUP                                                                                                    |
|      | Group Number: 1 Group Type: sip CDR Reports: y<br>Group Name: sip-trunk COR: 1 TN: 1 TAC: 101<br>Direction: two-way Outgoing Display? y<br>Dial Access? n Busy Threshold: 255 Night Service:<br>Queue Length: 0<br>Service Type: tie Auth Code? n<br>Signaling Group: 1<br>Number of Members: 15                                                                                                    |
|      | TRUNK PARAMETERS                                                                                                    |
|      | Unicode Name? y Redirect On OPTIM Failure: 5000<br>SCCAN? n Digital Loss Group: 18                                                                                                    |
|      |                                                                                                    |
|      | display trunk-group 1 Page 2 of 19                                                                                                    |
|      | TRUNK FEATURES<br>ACA Assignment? n Measured: internal<br>Maintenance Tests? y                                                                                                    |
|      | Numbering Format: public                                                                                                    |
|      | Replace Unavailable Numbers? n                                                                                                    |
|      | dignlass trunk group 1 Dago 2 of 10                                                                                                    |
|      | TRUNK GROUP                                                                                                    |
|      | Administered Members (min/max):1/15GROUP MEMBER ASSIGNMENTSTotal Administered Members:15                                                                                                    |
|      | Port         Name           1: T00001         sip-trunk           2: T00002         sip-trunk           3: T00003         sip-trunk           4: T00004         sip-trunk           5: T00005         sip-trunk           6: T00006         sip-trunk           7: T00007         sip-trunk           8: T00008         sip-trunk           9: T00009         sip-trunk           10: T00010         sip-trunk           11: T00011         sip-trunk           12: T00012         sip-trunk           13: T00013         sip-trunk           14: T00014         sip-trunk           15: T00015         sip-trunk |

| Step | Description                                                                                                    |  |  |  |  |  |  |
|------|----------------------------------------------------------------------------------------------------|--|--|--|--|--|--|
| 4.   | As shown in <b>Figure 1</b> , there is an analog telephone connected to the Cisco 3745 router port with extension 40000. Use the <b>change uniform-dialplan</b> command to enable Ava Communication Manager to route a call to extension 40000 via its AAR table. |  |  |  |  |  |  |
|      | change uniform-dialplan 4Page 1 of 2                                                                                                    |  |  |  |  |  |  |
|      | UNIFORM DIAL PLAN TABLE<br>Percent Full: 0                                                                                                    |  |  |  |  |  |  |
|      | MatchingInsertNodeMatchingInsertNodePatternLenDelDigitsNetConvNumPatternLenDelDigitsNetConvNum450aarnnnnn450aarnnnn6000000007000000007000000007000000008000000009000000009000000009000000009000000009000000009000000009000000009000000009000000009000000009000000 |  |  |  |  |  |  |
| 5.   | Use the <b>change route-pattern</b> command to configure a route-pattern containing trunk group 1. As shown in the following step, route-pattern 1 will be used for calls to the analog telephone with extension 40000.                                           |  |  |  |  |  |  |
|      | change route-pattern 1 Page 1 of 3 Pattern Number: 1 Pattern Name: SIP                                                                                                    |  |  |  |  |  |  |
|      | Grp FRL NPA Pfx Hop Toll No. Inserted       DCS/ IXC         No       Mrk Lmt List Del Digits       QSIG         Dgts       Intw                                                                                                    |  |  |  |  |  |  |
|      | 1: 1       0       n       user         2:       n       user         3:       n       user                                                                                                    |  |  |  |  |  |  |
| 6.   | Use the <b>change aar analysis</b> command to configure route pattern 1 for numbers that are five digits in length, starting with the digit 4.                                                                                                    |  |  |  |  |  |  |
|      | change aar analysis 1 Page 1 of 2<br>AAR DIGIT ANALYSIS TABLE<br>Percent Full: 1                                                                                                    |  |  |  |  |  |  |
|      | DialedTotalRouteCallNodeANIStringMinMaxPatternTypeNumReqd277999aarn377999aarn4551aarn577999aarn677999aarn                                                                                                    |  |  |  |  |  |  |
|      |                                                                                                    |  |  |  |  |  |  |

| Step |                                                          |                                                          |                                       | Description                                                                                                    |                                 |          |   |  |
|------|----------------------------------------------------------|----------------------------------------------------------|---------------------------------------|----------------------------------------------------------------------------------------------------|---------------------------------|----------|---|--|
| 7.   | To configure t<br>use the <b>chang</b><br>an example for | he Cisco SIP Tel<br>e off-pbx-teleph<br>r configuring OP | ephones a<br>one station<br>S station | s OPS stations on Avaya Communication Manager,<br><b>n-mapping</b> command. The following screen shows<br>happing for extension 3331001.<br>mapping 3331001 Page 1 of 2<br>FF-PBX TELEPHONE INTEGRATION<br>Phone Number Trunk<br>Selection Set |                                 |          |   |  |
|      | change off-r                                             | pbx-telephone<br>STATION                                 | station-<br>IS WITH (                 | -mapping 3331001<br>DFF-PBX TELEPHONE                                                                                                    | Page<br>INTEGRATION             | l of     | 2 |  |
|      | Station<br>Configuratio                                  | Application                                              | Dial                                  | Phone Number                                                                                                    | Trunk                           |          |   |  |
|      | Extension<br>3331001                                     | OPS                                                      | Preil:<br>-<br>-                      | - <b>3331001</b><br>-                                                                                                    | Selection<br>1                  | Set<br>1 |   |  |
|      | change off-r                                             | pbx-telephone                                            | -<br>station-                         | -<br>-mapping 3331001                                                                                                    | Page                            | 2 of     | 2 |  |
|      | STATIONS WITH OFF-PBX TELEPHONE INTEGRATION              |                                                          |                                       |                                                                                                    |                                 |          |   |  |
|      | Station<br>Extension<br>3331001                          | Call<br>Limit<br><b>3</b>                                | Mapping<br>Mode<br><b>both</b>        | g Calls<br>Allowed<br><b>all</b>                                                                                                    | Bridged<br>Calls<br><b>both</b> |          |   |  |
|      | For additional                                           | OPS configurati                                          | on, refer t                           | o the Application No                                                                                                    | tes listed in Sect              | ion 7.   |   |  |

## 4. Configure SRST Feature on Cisco 3745 Router

This section illustrates the commands necessary to configure the SRST feature in the Cisco 3745 router. SIP registrar functionality on Cisco IOS enables the Cisco router to become a backup SIP proxy and accept SIP registration messages from SIP phones. A registrar accepts SIP register requests and dynamically builds VoIP dial peers, allowing the Cisco IOS Voice Gateway software to route calls to SIP phones.

Under normal operation, the Cisco SIP Telephones are registered with the Avaya SES Server as the primary proxy, and with the Cisco 3745 router as the backup proxy. If the Avaya SES Server is not available (e.g., a WAN failure), the Cisco 3745 router will function as an active proxy to route calls for the Cisco SIP Telephones. This "fail-over" happens almost immediately after the router loses connection to the primary proxy. Once the primary proxy (Avaya SES Server) is reachable again (e.g., WAN is restored), the Cisco SIP Telephones will automatically "fall back" to re-register with the primary proxy server. The timer configured on SIP phones controls the time for these telephones to re-register (fallback).

### Description

|                                                                                                    | Description                                                                                                    |
|----------------------------------------------------------------------------------------------------|----------------------------------------------------------------------------------------------------|
| ip subnet-zero<br>ip cef                                                                                                    |                                                                                                    |
| no ip domain lookup                                                                                                    |                                                                                                    |
| voice service voip<br>allow-connections sip to sip<br>redirect ip2ip<br>sip<br>registrar server expires max 600 min<br>redirect contact order best-match | <ul> <li>enable VoIP service on router</li> <li>enable local call transfer</li> <li>enable redirect IP to IP call</li> </ul> 60 <ul> <li>enable VoIP service on router</li> </ul> |
| voice class codec 15<br>codec preference 1 g711ulaw<br>codec preference 2 g729br8                                                                        | configure voice class codec pool for audio<br>add G711 ulaw as first choice<br>add G729 as second choice                                                                          |
| voice register pool 1<br>id network 120.1.1.0 mask 255.255.25<br>application session<br>preference 2                                                     | create a voice register pool<br>55.0 allow IP end points with IP address at range<br>120.1.1.0 to register with router<br>enable Application SIP                                  |
| proxy 5.1.1.14 preference 1 monitor p                                                                                                    | probe icmp-ping <i>define Avaya SES</i> (5.1.1.14)<br><i>as primary proxy</i> .                                                                                                   |
| dtmf-relay rtp-nte<br>voice-class codec 15                                                                                                    | use voice-class 15 defined above                                                                                                    |
| interface FastEthernet0/0<br>ip address 120.1.1.1 255.255.255.0<br>duplex auto<br>speed auto                                                             |                                                                                                    |
| interface Serial0/0<br>ip address 150.1.1.2 255.255.255.0<br>encapsulation ppp<br>no fair-queue<br>service-module t1 clock source intern                 | al                                                                                                    |
| router ospf 1<br>log-adjacency-changes<br>network 150.1.1.0 0.0.0.255 area 0<br>network 120.1.1.0 0.0.0.255 area 0                                       |                                                                                                    |
| call fallback active set ca                                                                                                    | ll fallback active for SRST to fallback to primary                                                                                                    |

```
Description
                               proxy when the proxy is available.
voice-port 4/0/0
voice-port 4/0/1
! Create an extension 40000 on router for analog telephone. Note this analog telephone is
! registered with the Cisco 3745 router only.
dial-peer voice 40000 pots
                              configure dial-peer for analog telephone on router FXS port.
destination-pattern 40000
                               route call to port 4/0/0 for incoming call to 40000.
port 4/0/0
line con 0
line aux 0
line vty 04
password cisco
login
1
end
```

## 5. Verification Steps

The following verification steps were used in these Application Notes to verify correct system operation:

- Power up Cisco SIP Telephones and verify that all telephones register with the Avaya SES Server.
- Verify that the Cisco 3745 router generates two dial-peers for the SIP IP telephones. One dial-peer is associated with the Avaya SES server, and the other is associated with the router itself. The dial-peer configuration is displayed in the session target statement. Note that the Avaya SES server has preference 1. The following command displays example dial-peers generated on the router.

```
C3745#show voice register dial-peers
dial-peer voice 40001 voip
application session
preference 2
destination-pattern 3331001
redirect ip2ip
session target ipv4:120.1.1.101:5060
session protocol sipv2
voice-class codec 15
```

Solution & Interoperability Test Lab Application Notes ©2006 Avaya Inc. All Rights Reserved.

```
dial-peer voice 40002 voip
application session
preference 1
destination-pattern 3331001
redirect ip2ip
session target ipv4:5.1.1.14:5060
session protocol sipv2
voice-class codec 15
monitor probe icmp-ping 5.1.1.14
dial-peer voice 40003 voip
application session
preference 2
destination-pattern 3331002
redirect ip2ip
session target ipv4:120.1.1.102:5060
session protocol sipv2
voice-class codec 15
dial-peer voice 40004 voip
application session
preference 1
destination-pattern 3331002
redirect ip2ip
session target ipv4:5.1.1.14:5060
session protocol sipv2
voice-class codec 15
monitor probe icmp-ping 5.1.1.14
```

• Display the registered users from the Cisco 3745 router and verify that all phones are registered.

| Cisco3745# show sip status register |             |              |             |  |  |  |  |  |
|-------------------------------------|-------------|--------------|-------------|--|--|--|--|--|
| Line                                | destination | expires(sec) | contact     |  |  |  |  |  |
| 3331001                             | 120.1.1.101 | 300          | 120.1.1.101 |  |  |  |  |  |
| 3331002                             | 120.1.1.102 | 149          | 120.1.1.102 |  |  |  |  |  |

- Make a call from the Cisco 7960 SIP Telephone to the analog telephone on the router and verify that the call is successful.
- Make a call from the analog telephone to the Cisco 7960 SIP Telephone and verify that the call is successful.
- Make a call from the Cisco 7960 SIP Telephone to the Cisco 7940 SIP Telephone and verify that the call is successful.

- While the call is up, disconnect the T1 link on Cisco 3745 router. Verify that the connection stays up. The audio path is "IP-direct" between the two SIP phones. The disconnection of the T1 will not affect the local connection between the phones.
- To verify fail-over to the SRST router, leave the T1 link disconnected. Make a new phone call between the two Cisco SIP Telephones. Verify that the Cisco 3745 router handles the call locally using SRST capability. Verify that the SIP (300) re-direct message is shown on the phone that initiated the call.
- Make a call from the analog telephone to the Cisco 7960 SIP Telephone and verify that the call is successful.
- To verify "fall back" to the primary proxy, restore the T1 link and verify that the Cisco SIP Telephones re-register with the Avaya SES Server. Make a call between the two Cisco SIP Telephones; verify that the SIP trunk between the Avaya SES Server and Avaya Communication Manager is active while the call is up.

# 6. Conclusion

These Application Notes have provided the detailed configuration for SIP call routing among Avaya SES Server, Avaya Communication Manager, and a Cisco SRST enabled router. Avaya Communication Manager OPS features are available to Cisco SIP Telephones registered with the Avaya SES Server.

# 7. Additional References

Use URL <u>http://www.avaya.com</u> to access the following Application Notes and product documentation.

- [1] Configuring SIP Call Routing among Avaya Converged Communications Server and Cisco SIP Telephony Network Devices – Issue 1.0
- [2] Configuring SIP IP Telephony Using Avaya Converged Communication Server, Avaya Communication Manager, and Polycom SoundPoint IP 500/600 SIP Telephones - Issue 1.0
- [3] Configuring SIP IP Telephony Using Avaya SIP Enablement Services, Avaya Communication Manager, and Cisco 7940/7960 SIP Telephones Issue 1.0
- [4] Avaya SIP enablement Services Installation and Administration.

Use URL <u>http://www.cisco.com</u> to access the following document:

[5] SIP Survivable Remote Site Telephony (SRST)

### ©2006 Avaya Inc. All Rights Reserved.

Avaya and the Avaya Logo are trademarks of Avaya Inc. All trademarks identified by B and TM are registered trademarks or trademarks, respectively, of Avaya Inc. All other trademarks are the property of their respective owners. The information provided in these Application Notes is subject to change without notice. The configurations, technical data, and recommendations provided in these Application Notes are believed to be accurate and dependable, but are presented without express or implied warranty. Users are responsible for their application of any products specified in these Application Notes.

Please e-mail any questions or comments pertaining to these Application Notes along with the full title name and filename, located in the lower right corner, directly to the Avaya Solution & Interoperability Test Lab at <u>interoplabnotes@list.avaya.com</u>.